#### 中国政府奖学金网上报名流程图解

#### 第一步: 打开网报地址: http://www.csc.edu.cn/studyinchina/

#### 第二步: 上网报名

1. 点击"进入网上报名",如下图:

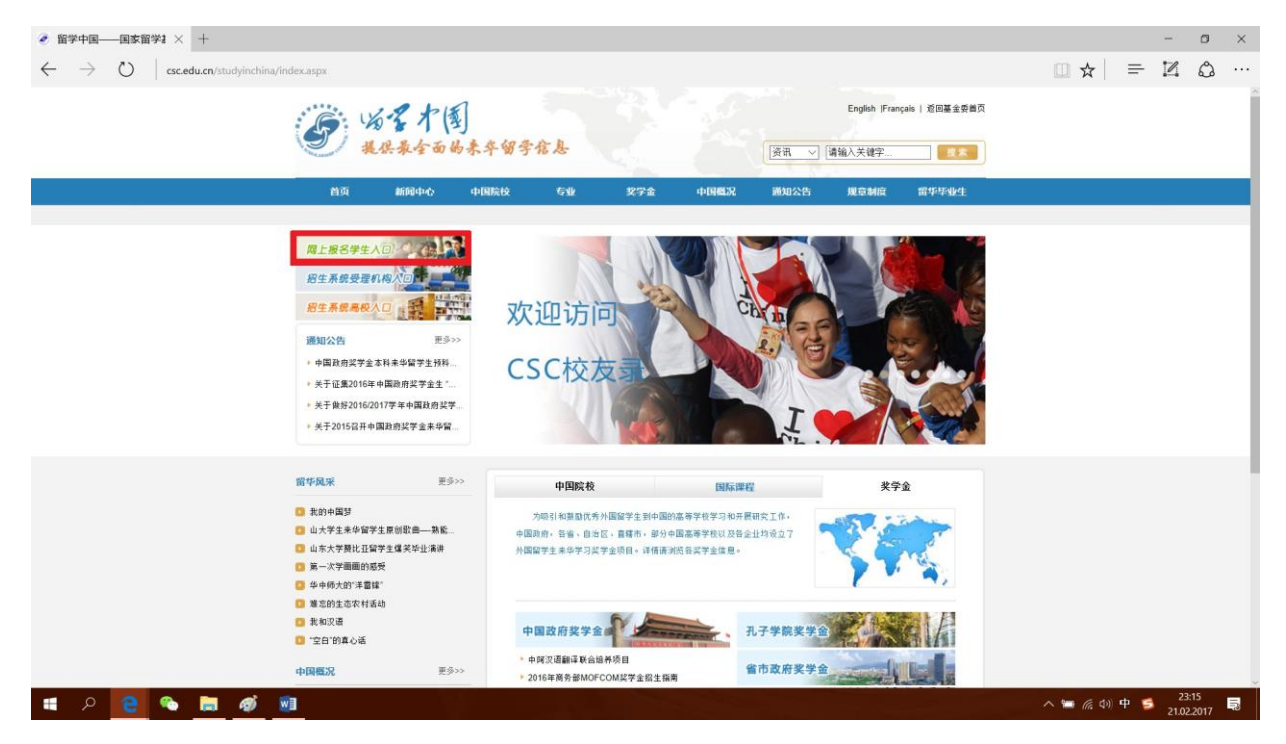

#### 2. 阅读完成后点击"下一步",如下图:

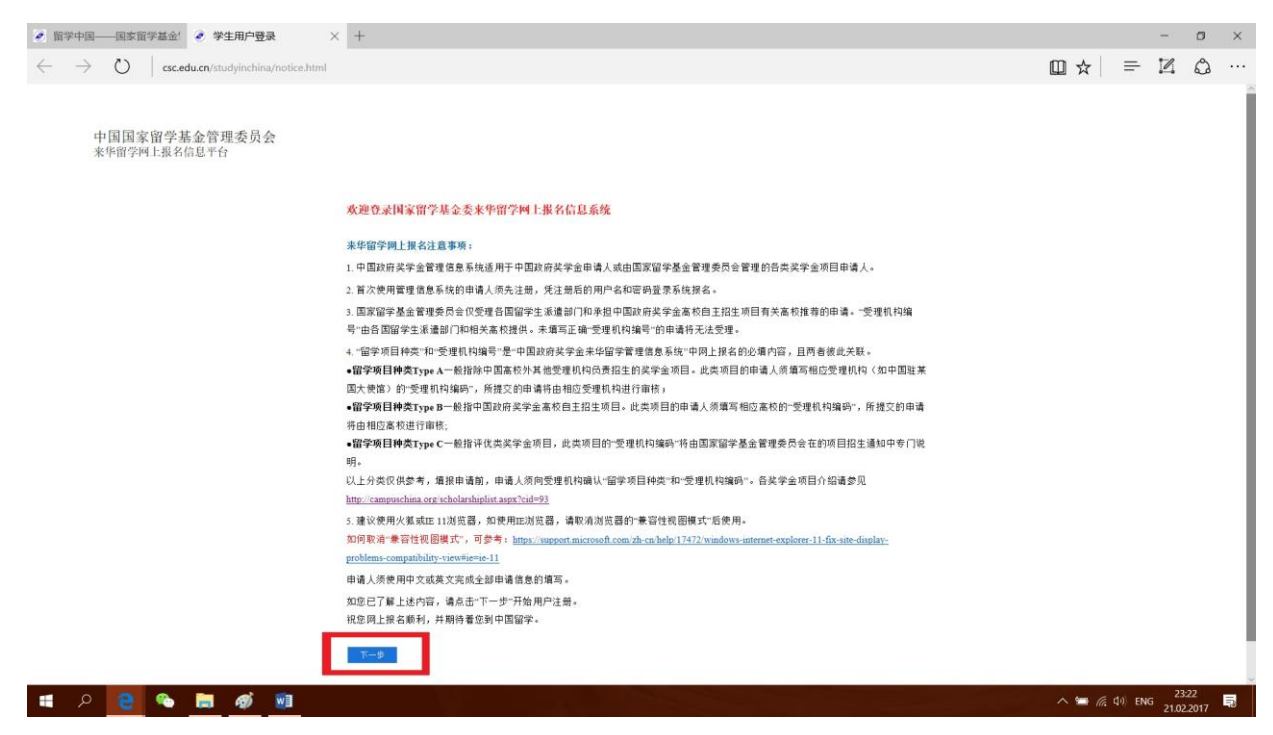

## 3. 点击"学生注册",如下图:

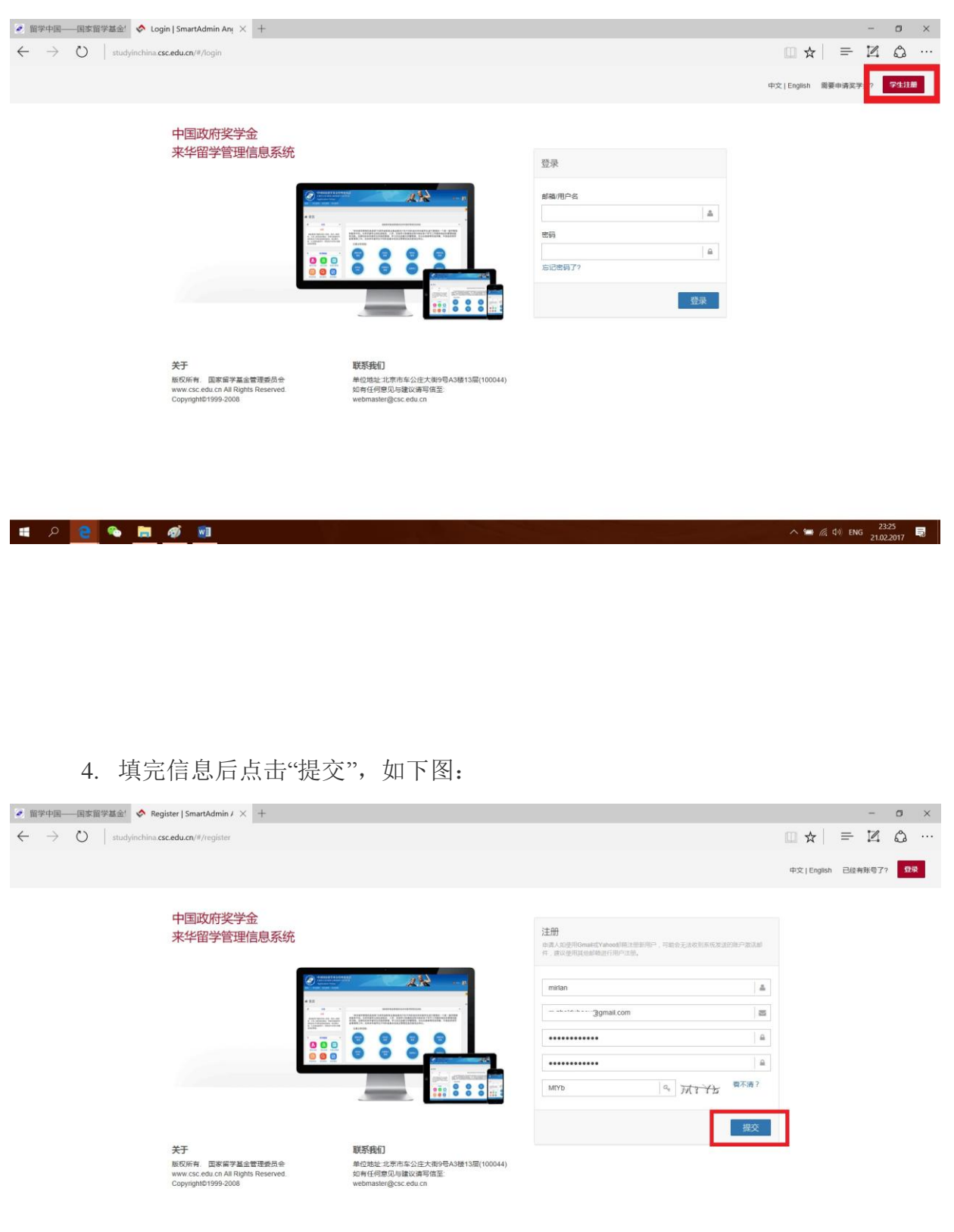

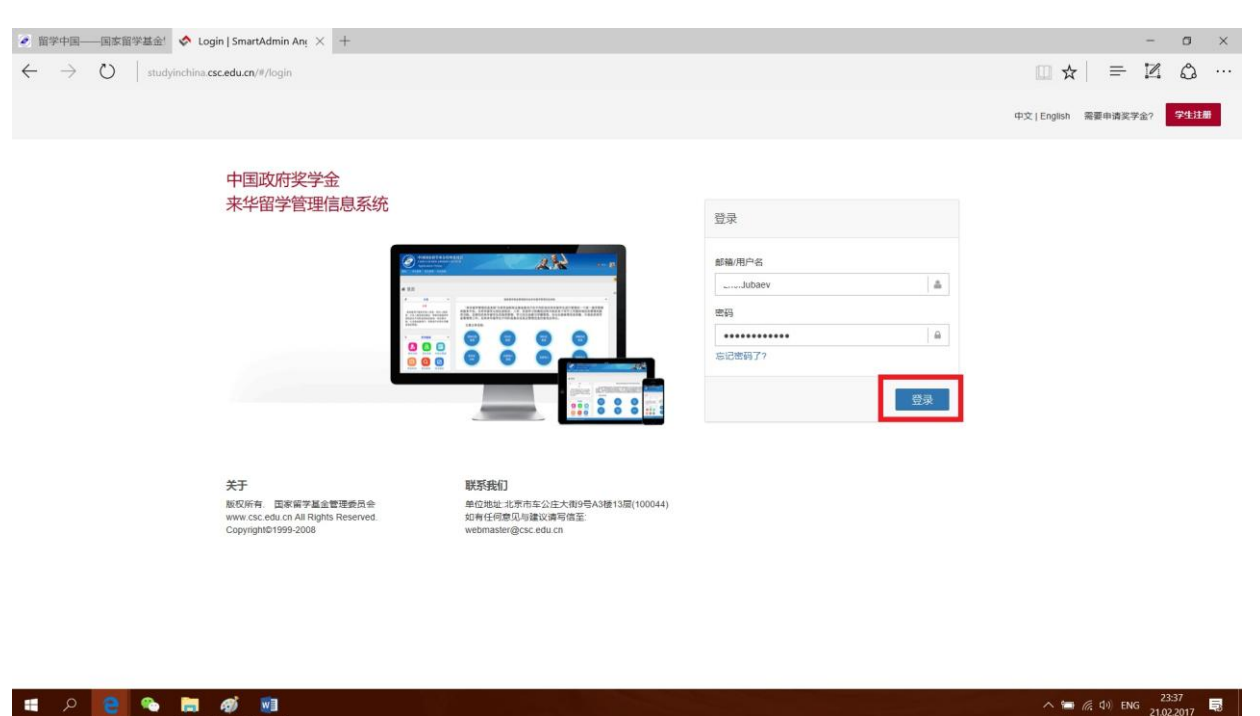

#### 5. 填写自己注册的用户名与密码,点击"登录"。如下图:

## 6. 仔细阅读完申请须知后,点击"填报申请",如图下:

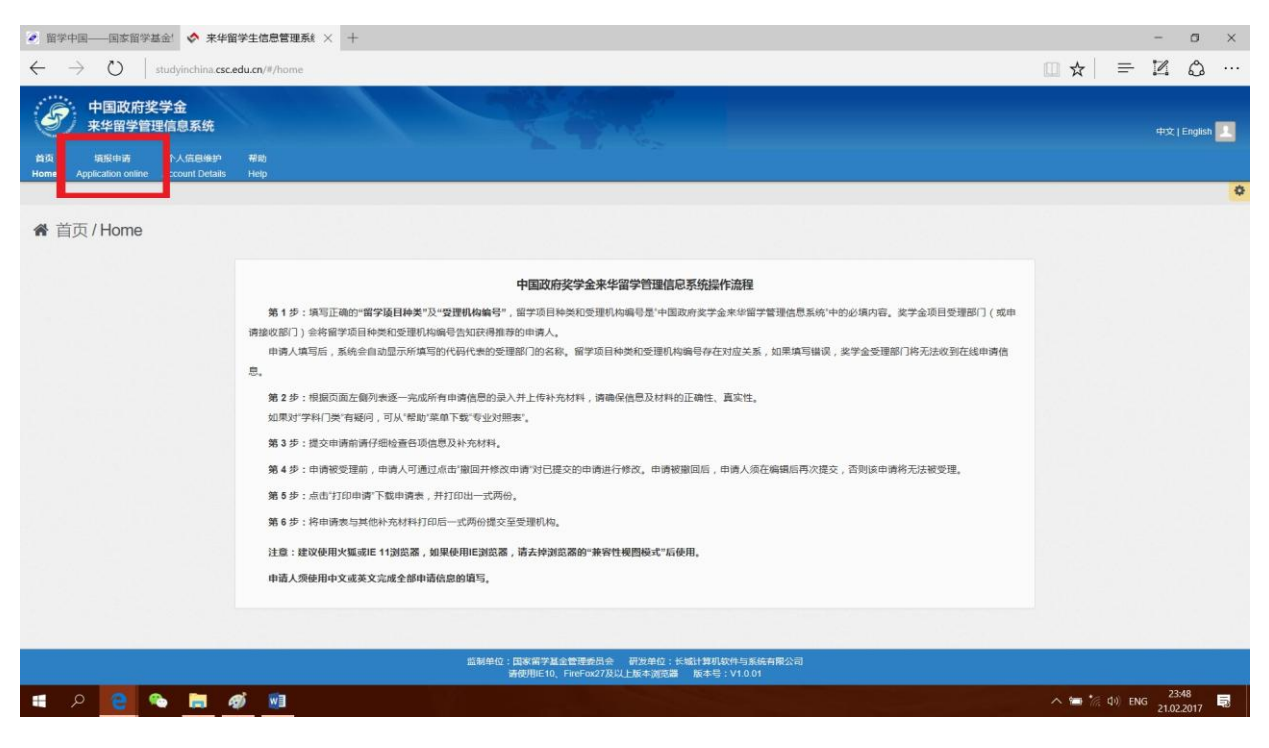

7. 填完后点击"保存",如下图:
注:选择 B 类,兰州大学受理机构编号: 10730

| 留学中国——国家留学基金: ◆ 環胞申请   SmartAdmin × +                                    |             | - (         | ×    |
|--------------------------------------------------------------------------|-------------|-------------|------|
| $\leftrightarrow$ $\rightarrow$ D   studyinchina.csc.edu.cn/#/filling    | □ ☆   =     | 12 6        | ე    |
| 中国政府奖学金<br>来华留学管理信息系统                                                    |             | 中文   Engli  | sh 🔝 |
| 単近 輸配中語 小人信息地护 利助<br>Home Application online Account Details Help        |             |             |      |
|                                                                          |             |             | 0    |
| ▲ 填报申请 / Application                                                     |             |             | - 1  |
| # 申請表当前状态:未提交<br>講逐步策等申請表当至要交完成,且当前状态支为已建交。 打印申請 批回并修改申请                 |             |             |      |
| ▲ 中國項目类的及交運机時值目                                                          | 2           |             |      |
| 留学项目 <del>内架</del><br>日発<br>日来<br>日来<br>日末<br>日末<br>日末<br>日末<br>日末<br>日末 |             |             |      |
|                                                                          | 保存          |             |      |
| ▲ 基本信息                                                                   | Fullscreer  |             |      |
| ▲ 受救育情况及工作经历                                                             | - + 2       |             | - 1  |
| ▲ 语吉能力及学习计划                                                              | - + 2       |             |      |
| ▲ 在华寧考联系人或机构及资匯情况                                                        | - + 2       |             | ~    |
| 🗯 🖉 😫 🤏 📠 🐠 🖩                                                            | へ 💼 🧖 (4) E | NG 22.02.20 | 17   |

8. 填写个人信息,点击"验证并保存",如图下:

| ☆ 墳服申请   SmartAdmin ×                                  | +                            |     |         |            |       |        |        | -      | σ  | × |
|--------------------------------------------------------|------------------------------|-----|---------|------------|-------|--------|--------|--------|----|---|
| $\leftarrow$ $\rightarrow$ $\circlearrowright$   study | inchina.csc.edu.cn/#/filling |     |         |            |       |        | =      | Z      | ٩  |   |
|                                                        | 出生日期                         |     | 性别      |            | 婚姻状况  |        |        |        |    | ~ |
|                                                        | 604B                         | 1   | 184B    | ٥          | 心理    | ٥      |        |        |    |   |
|                                                        | 出生地点/国家                      |     | 出生地感/城市 |            | 宗教    |        |        |        |    |   |
|                                                        | -921-88                      | Jan | 必填      | <b>I</b> I |       | 5      |        |        |    |   |
|                                                        | 国籍                           | 母语  |         | 护照号码       | 护照有效期 |        |        |        |    |   |
|                                                        | 2011 <b>•</b>                | 必须  | \$      |            | B     | ( m    |        |        |    |   |
|                                                        |                              |     |         |            |       |        |        |        |    |   |
|                                                        | 电话                           |     |         | 系方式        | Email |        |        |        |    |   |
|                                                        | 必填J国家号·地区号·电话号               | L.  |         | iii        | 必須    | 22     |        |        |    |   |
|                                                        | itatir                       |     |         |            |       |        |        |        |    |   |
|                                                        | 必須                           |     |         |            |       | 1      |        |        |    |   |
|                                                        |                              |     |         |            |       |        |        |        |    |   |
|                                                        | AND TETUIAL LATO AND         |     |         |            |       |        |        |        |    |   |
|                                                        | 地址还可以输入 150 个学               |     |         |            |       |        |        |        |    |   |
|                                                        | 由话                           |     | 当前联     | 影方式        | Fmail |        |        |        |    |   |
|                                                        | 国家号-地区号-电话号                  | C.  |         | iii        |       | 25     |        |        |    |   |
|                                                        | th bi-                       |     |         |            |       |        |        |        |    |   |
|                                                        |                              |     |         |            |       | 1      |        |        |    |   |
|                                                        |                              |     |         |            |       |        |        |        |    |   |
|                                                        |                              |     |         |            |       |        |        |        |    |   |
|                                                        | 地址还可以输入 150 个字               |     |         |            |       |        |        |        |    |   |
|                                                        |                              |     |         |            |       |        |        |        |    |   |
|                                                        |                              |     |         |            |       | 验证开保存  |        |        |    |   |
|                                                        |                              |     |         |            |       |        |        |        | 22 | ~ |
| 📲 🔉 💽                                                  | 🔚 🐠 🖬                        |     |         |            |       | ∧ ■ 6. | (1) EN | IG 320 | 55 | 5 |

|         |                                                                                                    | 最高学历                   |   |  |
|---------|----------------------------------------------------------------------------------------------------|------------------------|---|--|
| 学校      |                                                                                                    | 主條专业                   |   |  |
| 必項      |                                                                                                    |                        |   |  |
| 举业还*    | 8及学位征书美则                                                                                                    | 在校时间                   |   |  |
| 必項      |                                                                                                    | 891 🗰 📃 Ž 👘 🕅          |   |  |
|         |                                                                                                    |                        |   |  |
|         |                                                                                                    | 其他学历                   |   |  |
| 702     |                                                                                                    | 土市マ业                   |   |  |
| MultiTa | No. 10 A State of the second second sec | fe skoat 20            |   |  |
| AVSESE! | 3及子位证书类则                                                                                                    | (±5(x)))<br>(m) 72 (m) |   |  |
|         |                                                                                                    | 100 (8.)               |   |  |
|         |                                                                                                    | 其他学历0                  |   |  |
| 学校      |                                                                                                    | 主條专业                   |   |  |
|         |                                                                                                    |                        |   |  |
| 奉承征。    | 8及学位证书类别                                                                                                    | 在校时间                   |   |  |
|         |                                                                                                    | 10 X                   |   |  |
|         |                                                                                                    |                        |   |  |
| 工作单位    | 2                                                                                                    | 从事工作                   |   |  |
|         |                                                                                                    |                        |   |  |
| 职务及日    | 日期                                                                                                    | [2]上91(A)              |   |  |
|         |                                                                                                    | 2 E                    |   |  |
|         |                                                                                                    |                        | - |  |

9. 填写教育情况,点击"验证并保存",如图下:

10. 填写汉语能力,点击"验证并保存",如图下:

| 0 | studyinchina.csc.edu.cn/#/filling |                  |         |            |
|---|-----------------------------------|------------------|---------|------------|
|   |                                   |                  |         |            |
|   | ▲ 基本信思                            |                  |         | + 2        |
|   |                                   |                  |         | Fullscreen |
|   |                                   |                  |         |            |
|   | ▲ 语言能力及学习计划                       |                  |         |            |
|   | 汉语水平                              |                  | HSK考试票级 |            |
|   | 必項                                | \$               |         | *          |
|   | 英语水平                              |                  | 英语能力证书  |            |
|   | 431B                              | \$               |         |            |
|   | 申请类别                              |                  | 申请授课语言  |            |
|   | 必填                                | \$               | 汉语      | •          |
|   | 申请学科门关                            | 申请专业             |         |            |
|   | 必項                                | 0<br>0<br>1<br>0 | •       |            |
|   | 申请学习时间                            |                  |         |            |
|   | 必編                                | <b>m</b>         | 必須      |            |
|   | 是否曾在华学习或任职                        | NO O             |         |            |
|   | 是否曾获得奖学金来华学习                      | (NO )            |         |            |
|   |                                   |                  |         |            |
|   |                                   |                  |         | 验证并保存      |
|   |                                   |                  |         |            |
|   | 在必需名联系人或和构及亲属情况                   |                  |         |            |
| - |                                   |                  |         |            |

| < → 0 | studyinch | ina.csc.edu.cn/#/filling |                                |       | □ ☆   = | 12 6 | ე ·· |
|-------|-----------|--------------------------|--------------------------------|-------|---------|------|------|
|       |           |                          |                                |       |         |      |      |
|       | ▲ 受教育情况   | 2及工作经历                   |                                |       | □ + Z   |      |      |
|       | ▲ 语言能力及   | 学习计划                     |                                |       | -+2     |      |      |
|       | ▲ 在华事务制   | 关系人或机构及家屋情况              |                                | . + 2 |         |      |      |
|       | 补充材料      |                          |                                |       | - Z     |      |      |
|       | #         | 类型                       | 是百必传                           | 文件名   | 操作      |      |      |
|       | 1         | 证件照片                     | 是                              |       | 上传      |      |      |
|       | 2         | 本人最高学历证书(须公证)            | 是                              |       | 上传      |      |      |
|       | 3         | 本人優高学历感德单(须公证)           | 是                              |       | 上传      |      |      |
|       | 4         | 来华学习计划                   | 是                              |       | 上传      |      |      |
|       | 5         | 两封推荐信                    | 是                              |       | 上传      |      |      |
|       | 6         | 护照篇页                     | 音                              |       | 上传      |      |      |
|       | 7         | 外国人体格检查表                 | 否                              |       | 上传      |      |      |
|       | 8         | 发表文章                     | 쥼                              |       | 上传      |      |      |
|       | 9         | 作品                       | Ŧ                              |       | 上传      |      |      |
|       | 10        | 其他支撑材料                   | <u>ਨ</u>                       |       | 上传      |      |      |
|       |           |                          |                                |       | 提交      |      |      |
|       |           | 监制单位:国家                  | 《雷学基金管理委员会 研发单位:长城计算机软件与系统有限公司 |       |         |      | _    |

# 11. 上完传材料后点击"提交",如图下:

## 12. 点击"是",如图下:

| ◆項版申请 Smart∂dmin × + - の                    |          |                            |                 |                     |            |           |       |
|---------------------------------------------|----------|----------------------------|-----------------|---------------------|------------|-----------|-------|
| $\leftarrow \   \rightarrow \   \heartsuit$ | studyin  | china.csc.edu.cn/#/filling |                 |                     | □ ☆   =    |           | ۵     |
|                                             |          |                            |                 |                     |            |           |       |
|                                             | ▲ 受救育情   | 采及I作经历                     |                 |                     |            |           |       |
|                                             | ▲ 语言能力   | 及学习计划                      |                 |                     |            |           |       |
|                                             | ▲ 在华事务   | · 联系人或机构及杂量情况              |                 |                     |            |           |       |
|                                             | ▲ 补充材料   |                            |                 |                     |            |           |       |
|                                             | #        | 关型                         | 是百必传            | 文件名                 | 母作         |           |       |
|                                             |          | 填报申请                       |                 |                     |            |           |       |
|                                             |          | 是否确认提交?                    |                 |                     |            |           |       |
|                                             |          | ALY BEARE AND ADDRESS      |                 | Linitentrentage 是 否 |            |           |       |
|                                             | 4        | 来华学习计划                     | 是               | 11111111111 (pg 🚯   | Ett        |           |       |
|                                             | 5        | 两封推荐信                      | #               | 11111111111 (pg 🗃   | 10         |           |       |
|                                             | 6        | 的照着页                       | 香               | 1111111111 jpg 💼    | 10         |           |       |
|                                             | 7        | 外国人体悟检查表                   | 舌               | 111111111111.jpg 💼  | 10         |           |       |
|                                             | 8        | 发表文章                       | 酒               | 11111111111.jpg 🗃   | 10         |           |       |
|                                             | 9        | 作品                         | F               | 111111111111 jpg 🖻  | 14         |           |       |
|                                             | 10       | 其他支撑材料                     | Ŧ               | 11111111111jpg 🍵    | 16         |           |       |
|                                             |          |                            |                 |                     | 提交         |           |       |
|                                             |          | 监制单位:国家留学基金管理              | 医黄原奈 研发单位:长城计算机 | 软件与系统有限公司           |            |           |       |
|                                             |          | 诸使用IE10、Firef              |                 |                     |            | 3-20      |       |
| ・ へ ()                                      | <b>*</b> |                            |                 |                     | へ 🏾 🦟 🕩 EN | G 22.02.2 | 017 🗟 |

# 完成网上申请

13. 到此步,信息全部提交完毕,可以下载报名表,如下图:

| ∳ 填报申请   SmartAdmin × +                                               |            | - a ×                        |
|-----------------------------------------------------------------------|------------|------------------------------|
| $\leftarrow$ $\rightarrow$ O $\mid$ studyinchina.csc.edu.cn/#/filling |            |                              |
|                                                                       |            | 49文 j English 📃              |
| and attraction and the second and                                     |            | 0                            |
| 脅 填报申请 / Application                                                  |            |                              |
|                                                                       |            | and the second second second |
| # 申请表当前状态:已提交<br>通常地当时中市中不同点中中市。日本的代表的                                |            |                              |
| 前逐步填与中间水且主 建文 元成,且当时从心文。                                              |            |                              |
| ▲ 申请项目类别及受理机构信息                                                       |            |                              |
|                                                                       |            |                              |
| 留学项目种类                                                                | 受理机构编号     |                              |
| 8                                                                     | 10730 三州大平 |                              |
|                                                                       |            |                              |
| ▲ 基本信息                                                                |            | + z                          |
|                                                                       |            |                              |
| ▲ 受教育情况及工作经历                                                          |            | □ + Z                        |
|                                                                       |            |                              |
| ■ 講員配力及手力订划                                                           |            |                              |
| 在华事务联系人或机构及废属情况                                                       |            | □ + Z                        |
|                                                                       |            |                              |
| ▲ 补充材料                                                                |            | □ - Z                        |
| ा म 📔 🔏 🖬 🛷 随                                                         |            | へ 🗃 🦟 印)ENG 3:24 🔜           |